## Q 用紙サイズを変更したい

## A1 レイアウトの[用紙サイズ]から変更します

## A2 レイアウトの[プロパティ]から変更します

▼A1 レイアウトの[用紙サイズ]から変更します レイアウトタブを右クリックし、[用紙サイズ]を選択します。

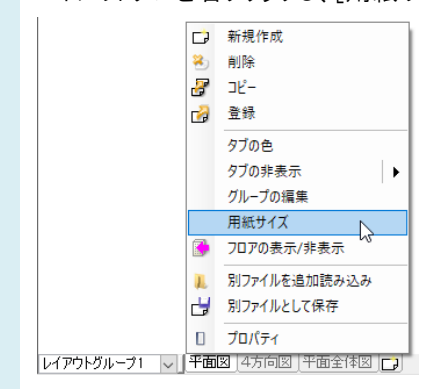

。 変更する用紙サイズを選択し、OK をクリックします。

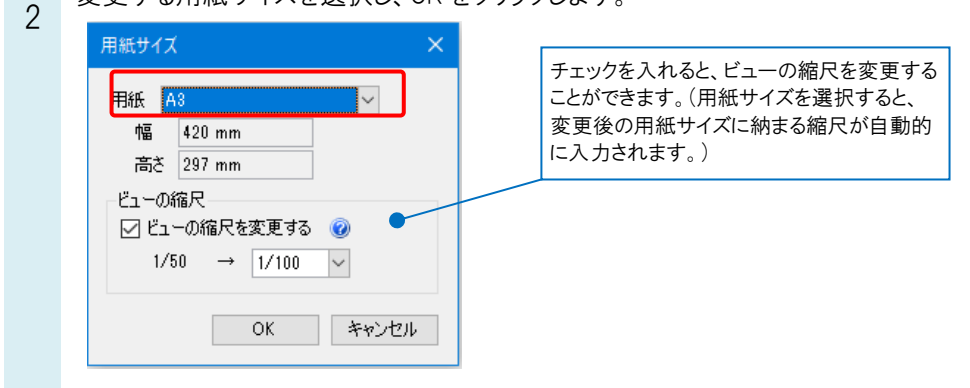

用紙サイズが変更されます。用紙の拡大率に合わせてビュー、図枠(ペーパー要素)のサイズも変わります。

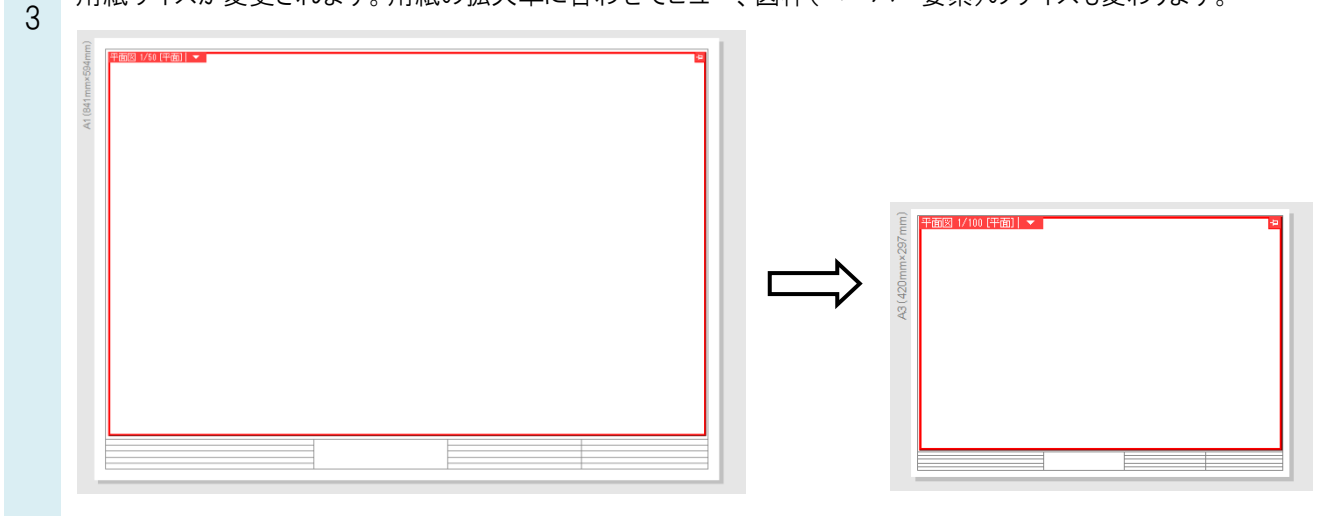

よくある質問

▼A2 レイアウトの[プロパティ]から変更します レイアウトタブを右クリックし、[プロパティ]を選択します。 1 🕞 新規作成 😣 削除 -אכ 🖁 🛃 登録 タブの色 タブの非表示 • グループの編集 用紙サイズ 🚺 フロアの表示/非表示 1. 別ファイルを追加読み込み 🚽 別ファイルとして保存 プロパティ 

変更する用紙サイズを選択、または幅、高さを入力します。

| 2 |         |          | 100110  |
|---|---------|----------|---------|
|   | ◎ レイアワト |          |         |
|   | □ 共通    |          |         |
|   | 名称      | 平面図 (A3) |         |
|   | 注釈      |          | 74      |
|   | □ レイアウト |          | 1       |
|   | 名前      | 平面図      | X       |
|   | 用紙      | A3       |         |
|   | 幅       | 420 mm   | +       |
|   | 高さ      | 297 mm   | सं<br>उ |
|   | 自場マーク   | マークの     | iii     |
|   | □ 同毒性報  |          |         |

用紙サイズが変更されます。ビュー、図枠(ペーパー要素)のサイズは変わりません。

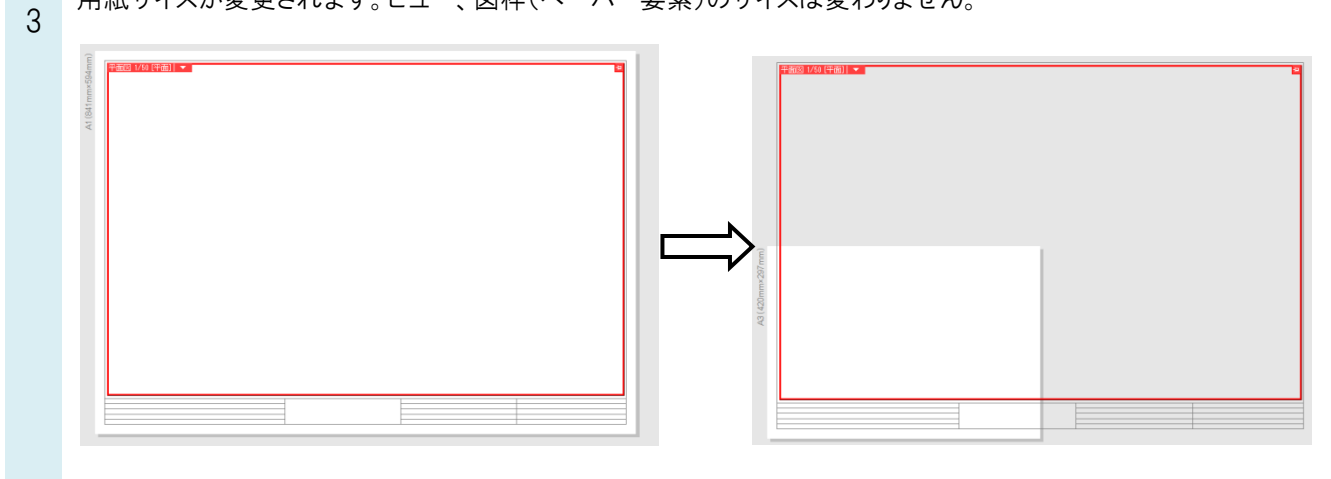

●補足説明
用紙サイズの最大値は、[幅][高さ]とも 4000mmです。